### 浙江击剑俱乐部联赛报名平台-操作指南

## 报名入口

打开孙武击剑官方网站(网址: <u>http://www.ifence.com.cn/</u>),点击"赛事"模块,可以看到有【俱乐部登录】和【俱乐部注册】两个按钮(如下图所示),点击按钮可进入报 名系统登录和注册页面。

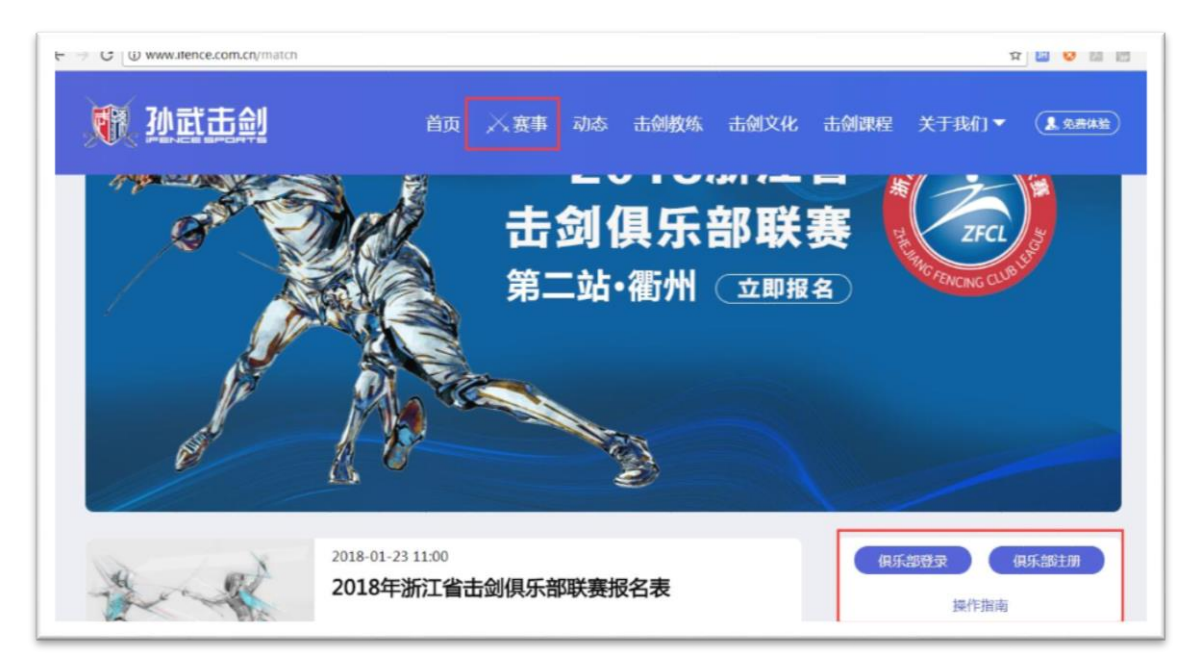

### 俱乐部注册

如果是第一次使用报名系统,需要在平台注册。点击孙武击剑官网"赛事"页面的【俱 乐部注册】按钮,在新打开的"俱乐部注册"页面(如下图所示)输入俱乐部的相关信息, 并且输入注册手机收到的6位数验证码,点击【立即注册】即可,标注\*的是必填选项。

| *俱乐部名称      | 请输入俱乐部名称       | *俱乐部简称   | 请输入俱乐部简称   |
|-------------|----------------|----------|------------|
| *俱乐部所在城市    | 请选择城市 ~        | *俱乐部通讯地址 | 请输入俱乐部通讯地址 |
| *证件类型       | ○ 社团登记证 ○ 营业执照 | *证件编号    | 请输入证件编号    |
| 法人名称 (发票抬头) | 请输入法人名称        | *税号      | 请输入税号      |
| *联系人姓名      | 请输入联系人姓名       | *联系人电话   | 请输入联系人电话   |
| *联系人邮箱      | 请输入联系人邮箱       | 俱乐部标识    | 请输入俱乐部标识   |
| * 负责人姓名     | 请输入负责人姓名       | *负责人电话   | 请输入负责人电话   |
| * 注册手机号     | 请输入手机号         | * 验证码    | 验证码发送验证码   |

注册信息提交成功后,页面会弹出提示框。如下图所示:

| 恭喜您! ×                                              |  |
|-----------------------------------------------------|--|
| 您已成功注册,请耐心等待系统审核,审核结果将<br>以短信的方式通知到您的手机18072837487! |  |
| 确定                                                  |  |

审核通过后,平台会发出对应短消息通知,收到短信即可登录平台,参与报名。

登录

如果俱乐部已经在平台注册,可点击赛事模块【俱乐部登录】按钮,网页在新标签页 打开"登录"窗口(如下图所示),输入注册手机号,点击【发送验证码】按钮,在验证码 栏输入收到的6位数验证码,点击【登录】即可进入报名系统。

|       | 用户登录   |       |
|-------|--------|-------|
| * 手机号 | 请输入手机号 |       |
| * 验证码 | 请输入验证码 | 发送验证码 |

## 俱乐部详情

俱乐部用户登录系统后进入系统首页(如下图所示),页面上部分别是俱乐部详情和联 赛报名模块。

| 有税号的俱乐部                                                                                                    |      | 浙江击剑俱乐                                                                              | 品联赛                                                         |      | 浙江      | [击剑俱乐音        | 耶联赛  |
|----------------------------------------------------------------------------------------------------|------|-------------------------------------------------------------------------------------|-------------------------------------------------------------|------|---------|---------------|------|
| 日軍核                                                                                                    |      | 报名中                                                                                 |                                                             |      |         | 敬请期待          |      |
| 简称:税号 区修<br>注册日期:2018-04-14<br>注册人数:18<br>所属地区:浙江省绍兴市<br>地址:鲁迅故居现象行路99好23233单<br>元222室<br>联系电话:88887777<br>电子邮箱:a@d.com | 改    | 2018度<br>第二始<br>浙江 杭<br>2018-07-18 至 2<br>报各截止: 2018-04<br>13天6小时3分<br>實證规則<br>马上指名 | 季<br>M<br>M<br>1018-07-22<br>1-30 15:35:28<br>1中39秒<br>补充遗知 |      |         | 敬请期待          | ÷    |
| 运动员管理                                                                                                    |      | 出生年二 出生日期开始                                                                         | <u>।</u>                                                    | ₩¢=E | 即病毒     |               |      |
| ● 全部 ○ 男 ○ 女 ●                                                                                                    | 全部   | 0 专业 0 大众 《                                                                         | )全部 (花剑                                                     | 0 1  | 重创 🔿 佩丝 | ) <b>(1</b> ) |      |
| 增加人员 导出EXCEL                                                                                                    |      |                                                                                     |                                                             |      |         |               | 共1人  |
| 姓名                                                                                                    | 1131 | 身份证号码                                                                               | 出生日期                                                        | 等级   | \$114   | 持剑手           | 操作   |
| 紧急                                                                                                    | 男    | 320681197809111213                                                                  | 1978-09-11                                                  | 大众   | 花剑      | 未知            | 暂无操作 |

说明: 首页左上角为"俱乐部详情",点击俱乐部简称右侧【修改】按钮,可修改相关信

息:修改的信息可不用审核,修改界面如下图所示:

| 俱乐部简称 | 孙武击剑                     | 俱乐部标识   |                   |
|-------|--------------------------|---------|-------------------|
| 网址    | http://www.ifence.com.cr | 联系人     | 黄剑剑               |
| 联系人电话 | 1234567890               | 联系人电子邮箱 | abc@ifence.com.cn |
| 负责人   | 黄剑剑                      | 负责人电话   | 123456777887      |
| 地址    | 杭州市西湖文化广场1号B2)           |         |                   |

# 运动员管理

在首页俱乐部详情下方是"运动员管理"模块,俱乐部管理员可以添加、编辑、删除 本俱乐部的成员。如下图所示:

| 运动员管理        |      |                    |            |      |         |                |      |
|--------------|------|--------------------|------------|------|---------|----------------|------|
| 姓名: 请输入姓名    |      | 出生年: 出生日期开始        | ) > 到      | 出生日期 | 结束      | $\sim$         |      |
| ● 全部 ● 男 ● 女 | ● 全部 | 0 专业 0 大众 0        | )全部 🔿 花剑   | ○ 重  | J O (A) | 1 <b>(</b> 11) |      |
| 增加人员 导出EXCEL |      |                    |            |      |         |                | 共6月  |
| 姓名           | 性别   | 身份证号码              | 出生日期       | 等级   | 剑种      | 持剑手            | 操作   |
| x2           | 女    | 22050119970517463X | 1997-05-17 | 大众   | 重剑      | 左手             | Ē    |
| x            | 男    | 22050119970517463x | 1997-05-17 | 大众   | 花剑      | 未知             | ā    |
| 2323         | 男    | 450000200003236503 | 2000-03-23 | 众大   | 花剑      | 未知             | 暂无操作 |
| 34535        | 男    | 450000200003236503 | 2000-03-23 | 大众   | 花剑      | 未知             | 暂无操作 |
| 3434         | 男    | 450000200003236503 | 2000-03-23 | 大众   | 花剑      | 左手             | 暂无操作 |
| 紧急           | 男    | 320681197809111213 | 1978-09-11 | 众大   | 花剑      | 未知             | 暂无操作 |

点击"运动员管理"界面的【增加人员】按钮,弹出增加运动员管理界 面,可在此输入运动员的姓名等相关信息(如下图所示)

| 增加人员   |                       | × |
|--------|-----------------------|---|
| *姓名    | 请输入姓名 * 性别 〇 男 〇 女    |   |
| *身份证号码 | 请输入身份证号码 生日           |   |
| 身高(CM) | 身高 体重(KG) 体重          |   |
| *运动员等级 | ◎ 大众 ○ 专业             |   |
| * 剑种   | ○ 花剑 ○ 重剑 ○ 佩剑        |   |
| *持剑手   |                       |   |
| 紧急联系人  | 请输入紧急联系人 紧急电话 请输入紧急电话 |   |
|        | 添加取消                  |   |

#### 删除人员

如果发现人员信息有误,可先删除再新增一个,删除方法是:点击人员列 表右侧的按钮 ,并且点击弹出提示框的【确定】按钮即可(如果此人 已经报名,则需先把报名信息删除后才可以删除),删除确认界面如下图 所示:

| 提示                  |    | ×  |
|---------------------|----|----|
| 🕕 此操作会删除此条记录, 是否继续? |    |    |
|                     | 取消 | 确定 |

#### 报名

点击主页上部联赛信息的【立即报名】按钮可进入报名页面,这里可以进 行个人团体、联合团体和亲子报名,以及预定酒店和查看缴费状况。界面如下 图所示:

|                      | 浙江击剑俱乐部联赛                                                                                                    | ¥ 2018赛季                                        | 第二站浙江福                                                                                | 酬 2018-(              | 05-18到2018-05-20 打                                                                                                    | 段名截止: 2018-0                  | 5-11 23:59:59                                                   |     |
|----------------------|----------------------------------------------------------------------------------------------------|-------------------------------------------------|---------------------------------------------------------------------------------------|-----------------------|----------------------------------------------------------------------------------------------------|-------------------------------|-----------------------------------------------------------------|-----|
| 人报名                  |                                                                                                    |                                                 |                                                                                       |                       |                                                                                                    |                               |                                                                 |     |
| 个人报名                 | 团体报名 町                                                                                                    | (合团体报名                                          | 亲子组报名                                                                                 | 酒店预订                  | 缴费记录                                                                                                    |                               |                                                                 |     |
| 别:(                  | 全部 〇男                                                                                                    | ○女                                              | 剑种: (                                                                                 | 全部(                   | 花剑 🔵 重剑 🔵                                                                                                    | 佩剑                            |                                                                 |     |
| Bil.                 |                                                                                                    | O U10                                           | O U12 O U                                                                             | 114 O L               | J16 ① 成年组                                                                                                    |                               |                                                                 |     |
| 209.                 | E THP CO UU                                                                                                    |                                                 | _                                                                                     |                       |                                                                                                    |                               |                                                                 |     |
| 费状态:                 | ● 全部 ○ 未缴费                                                                                                    | 0 已缴表                                           | 畫 首狗                                                                                  |                       |                                                                                                    |                               |                                                                 |     |
| 则,<br>费状态:<br>增加服名   | 全部     未繳費       线上繳费     (1)                                                                                                    | 〇 已缴惠<br>导出EXCEL                                | 麦面                                                                                    |                       |                                                                                                    |                               |                                                                 | 共   |
| 》<br>费状态:<br>增加服名    | <ul> <li>全部 未繳费</li> <li>(11)</li> <li>(11)</li></ul>                                                  | 〇 已缴惠<br>导进EXCEL<br>作别                          | 雙 <b>首词</b><br>出生日期                                                                   | 劉神                    | 已报小项                                                                                                    | 金镀(人民市)                       | 變费状态                                                            | 共操作 |
|                      | <ul> <li>全部 未邀费</li> <li>线上数表</li> <li>线上数表</li> <li>残上名</li> </ul>                                                                                                    | O 已缴费<br>导出EXCEL<br>作为<br>男                     | E 重節           出生日期           2009-12-08                                              | 剑种重剑                  | 已报小项<br>U10男子重剑个人                                                                                                    | 金破(人民市)<br>0.01               | 登抜状态                                                            | 共   |
| ガリ・<br>要状态:<br>単加服名  | <ul> <li>全部 未邀费</li> <li>(人工教表)</li> <li>(人工教表)</li> <li>(人工人)</li> <li>(人工人)</li> <li>(人工人)</li> <li>(人工人)</li> <li>(人工人)</li> <li>(人工人)</li> <li>(人工人)</li> <li>(人工人)</li> <li>(人工人)</li> <li>(人工人)</li> <li>(人工人)</li> <li>(人工人)</li> <li>(人工人)</li> <li>(人工人</li></ul> | ● 已缴割<br><del>}</del> 世 XCEL<br>「 仕 別<br>男<br>男 | 世 重約           出生日期           2009-12-08           2006-10-16                         | <b>剑种</b><br>重剑<br>花剑 | 已报小项<br>U10男子重剑个人<br>U12男子花剑个人                                                                                                    | <b>金破(人民币)</b><br>0.01<br>150 | <b>激表状态</b><br>已激奏<br>未激奏                                       | 拼   |
| 271.<br>妻状态:<br>增加报名 | <ul> <li>全部 未激表</li> <li>(11)</li> <li>(11)</li></ul>                                                  | C 已缴据<br>SHIEXCEL<br>作t别<br>男<br>男<br>男         | <ul> <li>±±±日期</li> <li>2009-12-08</li> <li>2006-10-16</li> <li>1994-11-07</li> </ul> | <b>創种</b><br>重剑<br>花剑 | <ul> <li>         - 2股小頃     </li> <li>         U10男子重剑个人     </li> <li>         U12男子花剑个人     </li> <li>         U12男子花剑个人     </li> </ul> | 金破(人民市) 0.01 150 100          | <ul> <li>登費状态</li> <li>已激费</li> <li>未激费</li> <li>未激费</li> </ul> | 操作  |

## 1、个人报名

报名页面默认进入个人报名页,点击【增加报名】按钮,可打开增加个人 报名窗口,点击"小项"下拉框,选择相应小项(每个小项旁边显示该小项可 报名人数),下方列出对应该小项的所有人员,在需要报名的人员后面打勾, 点击【添加】按钮即可完成添加,界面如下图所示:

| 小项: | 4男子花剑          | 小个人(可逆         | 6人) 💿          |      |    |  |
|-----|----------------|----------------|----------------|------|----|--|
| 姓名  | U12男子          | 花剑个人(          | 可选2人)          | 8    | 剑种 |  |
| 团员7 | U12男子<br>U14男子 | 車剑个人(<br>花剑个人( | 可选2人)<br>可选6人) | 16   | 花剑 |  |
| 团员5 | U14男子          | 重剑个人(          | 可选1人)          | 16   | 花剑 |  |
| 团员3 | 成年组男           | 子花剑个人          | 人(可选3人)        | 16   | 花剑 |  |
| 团员4 |                | 男              | 2006-10        | 0-16 | 花剑 |  |
| 团员2 |                | 男              | 2006-10        | 0-16 | 花剑 |  |
| adf |                | 男              | 2006-1         | 1-07 | 花剑 |  |

提交完成后选中人员显示在下方的报名列表中,等待缴费。

## 2、线上缴费

选择人员后还需要完成缴费才算完成报名,选择报名列表中的未缴费记录,点击【线上缴费】按钮,页面弹出支付宝扫码缴费界面,用手机支付宝扫码缴费,缴费完成后刷新报名列表可看到缴费状态显示为"已缴费",至此完成个人报名程序。缴费后报名信息不可删除。扫码缴费界面如下图所示:

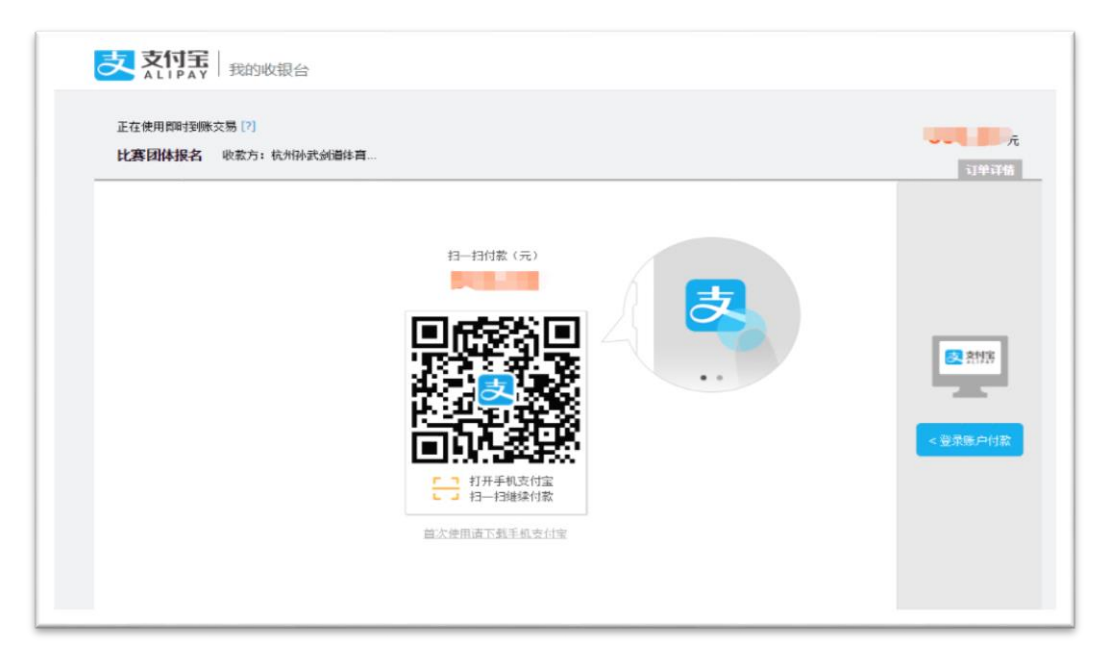

# 3、团体报名

点击报名页面的"团体报名"标签(下图),打开团体报名页面。此处可操作团体报名 相关事宜。

| 17人取自 图本取自 联口图体取自 亲丁组取自 周内顶时 激费比求 |
|-----------------------------------|
|-----------------------------------|

| 团体报  | 活            |                   |             |          |      |       |
|------|--------------|-------------------|-------------|----------|------|-------|
| 个人排  | KA 团体报名      | 联合团体报名 亲子组报名 酒店   | 预订 缴费记录     |          |      |       |
| 性别   | : 🔾 全部   男   | ○ 女               | 3 〇 花剑 〇 重剑 | ○ 佩剑     |      |       |
| 组别   | : 💿 全部 🛛 🛛 🛛 | O U10 O U12 O U14 | ○ U16 ○ 成年组 |          |      |       |
| 缴费状态 | 2: • 全部 🛛 未練 | 数表 〇 已缴费 直询       |             |          |      |       |
| 增加报  | 弦 线上缴费       | 导出EXCEL           |             |          |      | 共2个团体 |
|      | 团队名称         | 团队成员              | 已报小项        | 金額 (人民币) | 缴费状态 | 操作    |
|      | 孙武击剑         | 添加                | U8男子花剑团体    | 300      | 未缴费  | Î     |
|      | 沙漠之鹰111      | 管,张小三 添加          | U14女子花剑团体   | 300      | 未缴费  | Î     |

点击【增加报名】按钮,在弹出的报名界面上输入团队名称,选择小项完成团体创建,如下图所示:

| 2018-07<br>报名截止:<br>17 <del>5</del> | -18 至 2018-<br>团队报名 | 07-22                  |   |    | ×  |
|-------------------------------------|---------------------|------------------------|---|----|----|
| 要種                                  | *团队名称:              | 湖州少年宫                  |   |    |    |
|                                     | * 小顶:               | 请选择                    | ^ |    |    |
|                                     |                     | U10男子花剑团体              |   |    |    |
|                                     |                     | U10男子重剑团体<br>U10男子佩剑团体 |   | 添加 | 取消 |

| 浙江          | 团队报名   |           |    | ×  |
|-------------|--------|-----------|----|----|
| 18-0        | *团队名称: | 湖州少年宫     |    |    |
| 截止:<br>16天2 | * 小项:  | 请选择 ^     |    |    |
| 赛和          |        | U10男子花剑团体 |    |    |
|             |        | U10男子重剑团体 | 添加 | 取消 |
|             |        | U10男子佩剑团体 |    |    |
|             |        | U10女子花剑团体 |    |    |
|             |        | U10女子重剑团体 |    |    |
|             |        | U10女子佩剑团体 |    |    |
|             |        | 110混合花剑团体 |    |    |
|             |        | U10混合重剑团体 |    |    |

说明:团体报名时,团队名称默认为注册团队名,直接选择小项添加即可。

创建后列表中显示,然后点击【添加按钮】选择团体成员,选择3个或者4个成员即 可。完成后就可以在线缴费,缴费方式同个人报名。

| 团队名称 | 团队成员 | 已报小项     | 金額 (人民币) | 缴费状态 | 操作 |
|------|------|----------|----------|------|----|
| 孙武击剑 | 配氨   | U8男子花剑团体 | 300      | 未缴费  | â  |

说明:团体报名小项确认后,在对应已报小项添加团队成员,缴费即可。

## 4、联合团体报名

点击报名页面上的"联合团体报名"标签,进入到联合团体报名页,在联合团体报名页可与其它俱乐部联合组队参加团体赛。具体方法如下:

| 个人报名 | 团体报名 | 联合团体报名 | 亲子组报名 | 酒店预订 | 缴费记录 |
|------|------|--------|-------|------|------|
|      |      |        |       |      |      |

首先: 点击【增加报名】按钮, 在弹出的界面选择一个小项 (如下图所示):

| 报名    |            | × |
|-------|------------|---|
| * 小项: | U8男子重剑团体 ~ |   |
|       | 添加取消       |   |

然后:点击列表中刚创建的报名项目的【添加】按钮添加1到2名成员

|    | 【暂时没俱乐部团体报名】 | 添加 | U12男子花剑团体 |
|----|--------------|----|-----------|
| 1. |              |    |           |

#### 第三:完成缴费

**最后:**如果其它俱乐部也有相同小项的联合报名意愿,可在对应的报名小项前部看到提示,点击红框可查看其它报名俱乐部的联系方式

| 统计               | 团队成员      | 已报小项      | 金額 (人民币) | 缴费状态 | 操作 |
|------------------|-----------|-----------|----------|------|----|
| 【其他俱乐部有2个团体3人报名】 | 男U10重6 添加 | U10男子重剑团体 | 100      | 未缴费  | Ô  |

| 查看信息 |     |             |                  | ×      |
|------|-----|-------------|------------------|--------|
| 俱乐部  | 联系人 | 电话          | 俱乐部邮箱            | 报名成员数量 |
| 新    | 俩西人 | 14488888888 | s@zjtachao.com   | 2      |
| 业余   | 联系人 | 123444444   | lxr@zjtachao.com | 1      |

# 5、亲自组报名

在报名页面点击"亲自组报名"标签,转换到亲子组报名页面,如下面两幅图所示:

| 个人报名 | 团体报名 | 联合团体报名 | 亲子组报名 | 酒店预订 | 缴费记录 |   |
|------|------|--------|-------|------|------|---|
|      |      |        |       |      |      | _ |

| 增加芬 | <del>、了</del> 组 线上缴费 | 导出报名表                           |                                      |          |      | 共1组 |
|-----|----------------------|---------------------------------|--------------------------------------|----------|------|-----|
| •   | 亲子组名称                | 孩子                              | 父亲或母亲                                | 金額 (人民币) | 缴费状态 | 操作  |
|     | 亲子组abc               | 姓名:张三<br>身份证:130621197511267280 | 姓名: 张三的爸爸<br>身份证: 340505197601024569 | 300      | 未缴费  | Î   |

点击【增加亲子组】按钮,在弹出的信息输入窗口输入亲子组相关信息,点击【添加】 可添加一组亲子组报名信息。

| 亲子组报名添加     |             | × |  |  |  |
|-------------|-------------|---|--|--|--|
| * 亲子组名称:    | 请输入亲子组名称    |   |  |  |  |
| * 孩子姓名:     | 请输入孩子姓名     |   |  |  |  |
| * 孩子身份证:    | 请输入孩子身份证    |   |  |  |  |
| * 父亲或母亲姓名:  | 请输入父亲或母亲姓名  |   |  |  |  |
| * 父亲或母亲身份证: | 请输入父亲或母亲身份证 |   |  |  |  |
| 添加取消        |             |   |  |  |  |

同样,完成后需要点击【线上缴费】完成报名流程。

## 6、酒店预订

点击报名页面上的"酒店预订"按钮打开酒店预订页面,可查看和预定比赛场地周边酒店。

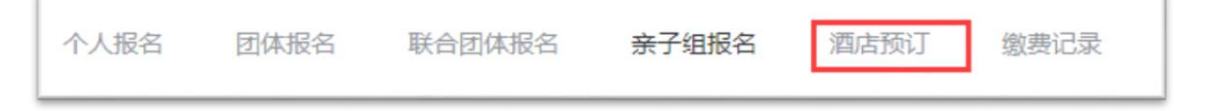

酒店预订界面显示可预订的酒店信息,包括房型、价格、地址以及剩余房间数量,

| <b>首店预订说明</b><br>比赛期间住宿标准大会提供酒店协议价供选择,如有需要大会代订房间请在报名的同时联系大会组委会 |     |                                                 |      |       |             |  |  |
|----------------------------------------------------------------|-----|-------------------------------------------------|------|-------|-------------|--|--|
| 酒店                                                             | 房型  | 说明                                              | 利余数量 | 已預订数量 | 操作          |  |  |
| 知海大酒店                                                          | 标准间 | 188元(含早)衡州市柯城区九华北大道327号,电<br>话: 0570-8885588    | 125  | 0     | <b>76</b> 1 |  |  |
| 西苑宾馆                                                           | 标准间 | 145元 (含早) 衡州市柯城区九华北大道353号, 电<br>话: 0570-3059588 | 53   | 0     | <b>5</b> 67 |  |  |
| 汉庭连顿衢州亭川酒店                                                     | 标准间 | 169元(含早)衢州市柯城区九华北大道289号,电<br>话: 0570-8280000    | 20   | 0     | <b>5</b> 53 |  |  |

点击【预定】按钮,选择预定数量,然后点击确定即可,酒店付费在线下进行。

| 房间预订  |       | × |
|-------|-------|---|
| 房型:   | 知海大酒店 |   |
| 房型:   | 标准间   |   |
| 剩余数量: | 125   |   |
| 预订数量: | - 0 + |   |
| 取消 确定 |       |   |